## **VIEW OR PRINT YOUR W2**

- 1. Log into CoreCT here: <u>https://corect.ct.gov/psp/PEPRD/?cmd=login</u>
  - a. If you are new to CoreCT and need assistance or if you need your password reset, please contact <u>CSCU-</u> <u>PayrollSSO@ct.edu</u>
- 2. Once you are logged in, click the "Payroll" tile on the Employee Self Service homepage:

| Core-∭   ⊗ ♡            | All 🗸 Search in All Content                 | ٩                | ≏ ¢* : @     |
|-------------------------|---------------------------------------------|------------------|--------------|
| Employee Self Service ~ |                                             |                  | < 2 of 8 > 1 |
|                         | Time<br>Perroll<br>Last Pay Date 12/27/2024 | Personal Details |              |
|                         | Benefit Details                             |                  |              |

3. Then select the "W-2/W-2c Forms" tile.

| W-2/W-2c Consent      | W-2/W-2c Forms          | Paycheck Modeler | View Paycheck Information |
|-----------------------|-------------------------|------------------|---------------------------|
| W2                    |                         |                  |                           |
| Form consent received | 2024 W-2 Form available |                  |                           |

4. To view your 2024 Tax year form, click on the button that says, "View Form". A PDF of your tax form will display.

| View W-2/W-2c Forms  |               |               |                     |  |  |  |
|----------------------|---------------|---------------|---------------------|--|--|--|
|                      | Tax Year 2024 | ~             |                     |  |  |  |
| State of Connecticut |               |               |                     |  |  |  |
|                      |               |               | 11                  |  |  |  |
| Tax Form             | Issue Date    | Year End Form | Filing Instructions |  |  |  |
| W-2                  | 12/31/2024    | View Form     | 0                   |  |  |  |

5. If you need to view or print a prior tax year form, access the drop down on this page that says, "Tax Year" and then select the year you wish to view.

| View W-2/W-2c Forms  |            |               |                     |
|----------------------|------------|---------------|---------------------|
| State of Connecticut | Tax Yea    | r 2024 V      |                     |
|                      |            |               | Ļ٦                  |
| Tax Form             | Issue Date | Year End Form | Filing Instructions |
| W-2                  | 12/31/2024 | View Form     | 0                   |